## **myTime** Faculty/Professional Salary (Semimonthly)

### Log on to myTime.

1. Open your web browser, navigate to CSUOHIO.EDU,

# **myTime** Faculty/Professional Salary (Semimonthly) continued

### Record your non-worked time (continued from prior page).

- 5. Repeat steps 3 through 4 to enter another Pay Code or different week. If you need to delete a row, click the **trash can** at the end of the row.
- 6. Press **Save** in the top right corner once all rows are added..
- 7. Remember: DO NOT record any hours in the **BLANK timeoff** row.
- 8. University holidays will be listed but do not require hours to be entered.

### Approve your time at the end of the pay period.

1. Select the correct pay